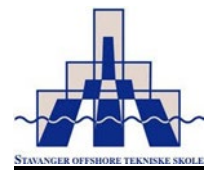

# Stavanger offshore tekniske skole:

# Innlogging og tilgang for foresatte til elever i vårt skoleadministrative system (VIS)

Skolene har begynt å bruke det nye skoleadministrative systemet Visma InSchool (VIS). Du som foresatt får en egen tilgang til systemet for å sikre samarbeidet mellom hjem og skole.

Målet med VIS er å legge til rette for og møte skolens framtidige behov ved å:

- fornye, forenkle og forbedre arbeidsdagen til elever, lærere og skoleadministrasjonen
- legge til rette for kommunikasjon mellom skolen og hjemmet
- digitalisere skoleadministrasjon gi mer elektronisk, automatisert og effektiv arbeidsflyt
- gi oversikt over at elevene har fått den opplæringen de har krav på

### Hvordan logger jeg inn?

Du kan logge deg inn i VIS fra og med 13. oktober.

Bruk ID-porten for å logge deg inn. Når du bruker ID-porten, kan du velge om du vil logge deg inn med MinID, BankID, BankID på mobil, Buypass eller Commfides. Husk at du må logge inn hver gang du bruker systemet. Det er hensynet til sikkerhet som er grunnen til det.

#### Innlogging VIS – Stavanger offshore teknisk skole:

https://stavanger-offshore.inschool.visma.no/Login.jsp#/

#### Register dine kontaktopplysninger

Vi ber deg om å registrere dine kontaktopplysninger slik at skolen kan nå deg ved behov. Legg inn din e-post og mobilnummer. Din adresse blir automatisk hentet fra det sentrale folkeregisteret (DSF). Dette gjelder for deg som er foresatt til elev under 18 år.

Er du foresatt til elever som går på forskjellige skoler? Da ber vi deg om å registrere dine kontaktopplysninger på hver enkelt skole.

Vi setter pris på, og ber om at du legger inn opplysningene så raskt som mulig. Riktige kontaktopplysninger vil være med å sikre et godt samarbeid mellom hjem og skole og en god beredskap. Foresatte til elever over 18 år må signere et samtykke for at vi skal kunne legge inn foresatte og personopplysninger i systemet. Dette vil gi foresatte mulighet til å logge seg inn i VIS, og åpne for at skolen kan dele opplysninger om elev som er over 18 år. Eleven må også gi samtykke før foresatte kan få tilgang i VIS.

Samtykke-erklæring for foresatte/elev over 18 år:

https://www.qmplus.com/qmplus/ShowFile/10479/0/0/0/Samtykke\_Elever\_over\_18 Foresatte\_VIS.pdf?Company=rfk

Signert samtykke fra elev og foresatt må leveres til skolen. (Gjelder for elever over 18 år.)

Signert samtykke leveres til elevens kontaktlærer.

# Hva får du tilgang til som foresatt?

Foresatte til elever under 18 år får tilgang til å legge inn kontaktopplysninger. Du får også tilgang til å se timeplaner og læreplaner til "din" elev. I løpet av skoleåret 2020/2021 får du også tilgang til fravær.

Foresatte til elever over 18 år får ikke automatisk tilgang til informasjon i systemet. Det er eleven selv som gir og godkjenner tilgangen til foresatte i VIS. Eleven kan gi foresatte tilgang til timeplaner, læreplaner, registering av kontaktopplysninger og fravær. Husk at samtykke må leveres først.

# Problemer med å logge deg inn eller få tilgang?

Vi anbefaler at du bruker nettleseren Chrome når du skal logge deg inn i VIS. Bytt nettleser om du opplever problemer med pålogging. Dersom du fremdeles ikke greier å logge deg inn, anbefaler vi deg å ta kontakt med skolen. Du kan kontakte avdelingsleder Tore Gudmestad på telefon 45 21 22 30 eller på mail tore.gudmestad@skole.rogfk.no

# Hvordan bruker jeg VIS?

Systemet er oversiktlig og greit å bruke. Det skal være enkelt for deg som foresatt å finne fram. Se gjerne videoen i lenken under som gir deg kort informasjon om hvordan du bruker systemet.

https://vimeo.com/466084677

#### Bilde 1

Velkommen til VismalnSchool. Det nye skoleadministrative systemet fra Visma. Du får informasjon om nettadresse for innlogging fra din aktuelle skole. Adresse for pålogging finner du på nettsiden til skolen.

ID-porten blir brukt til pålogging for foresatte.

Bilde 2

Når du har logget inn, kommer du til startsiden. Det første du møter er timeplanen og her finner du som foresatt timeplanen til din elev. Det kan være variasjon i elevens timeplan fra uke til uke. Du kan bla deg frem og tilbake mellom ukene ved å klikke på pilene ved siden av datoen, eller klikke på datoen for å få opp en kalender. Når du klikker på en undervisningstime vil du se mer informasjon – blant annet lærer og rom.

# Bilde 3

På toppen finner du en knapp med navnet ditt. Ved å trykke på knappen kan du endre språk eller sette målform. Det er også her du logger deg ut av systemet. Når du klikker på navnet til eleven får du en undermeny. Under personalia kan du se informasjon om eleven og skolen.

I Rogaland får foresatte tilgang til timeplaner, kontaktopplysninger og læreplaner. I løpet av skoleåret 2020/2021 får du også tilgang til fravær.

Under læreplaner du lese mer om aktuelle læreplaner ved å trykke på forstørrelsesglasset.

Under kontaktopplysninger kan du se din egen informasjon.

### Bilde 4

Vi anbefaler at du registrerer mobilnummer og e-postadresse. Klikk på redigerknappen og legg inn opplysningene dine. Vi ber om kontaktopplysninger slik at skolen kan nå deg ved behov og for å sikre et godt samarbeid mellom hjem og skole.

### Bilde 5

Om du ikke har tilgang til informasjon under et menypunkt vil du få denne meldingen. Husk at tilgangen til fravær kommer i løpet av skoleåret 2020/2021.

### Bilde 6

Når eleven fyller 18 år, er det eleven selv som bestemmer om foresatte skal ha tilgang og hva de får tilgang til. Husk at både foresatt og elev må signere et samtykke for at du som foresatt fremdeles skal ha tilgang til å logge deg inn i systemet. Det er eleven selv som gir tilgang til hva foresatte kan se av timeplaner, læreplaner, kontaktopplysninger og fravær.

# Bilde 7

Ta gjerne kontakt med skolen om du lurer på noe.

Lykke til!

Les om behandling av personopplysninger i personvernerklæringen.

Visma InSchool (VIS)

https://www.visma.no/skoleadministrasjon/videregaende-skole/